# YAME(야미) 사용가이드 (앱다운로드 및 회원가입)

### 야미에 회원 가입 전에 앱부터 다운로드해주세요.

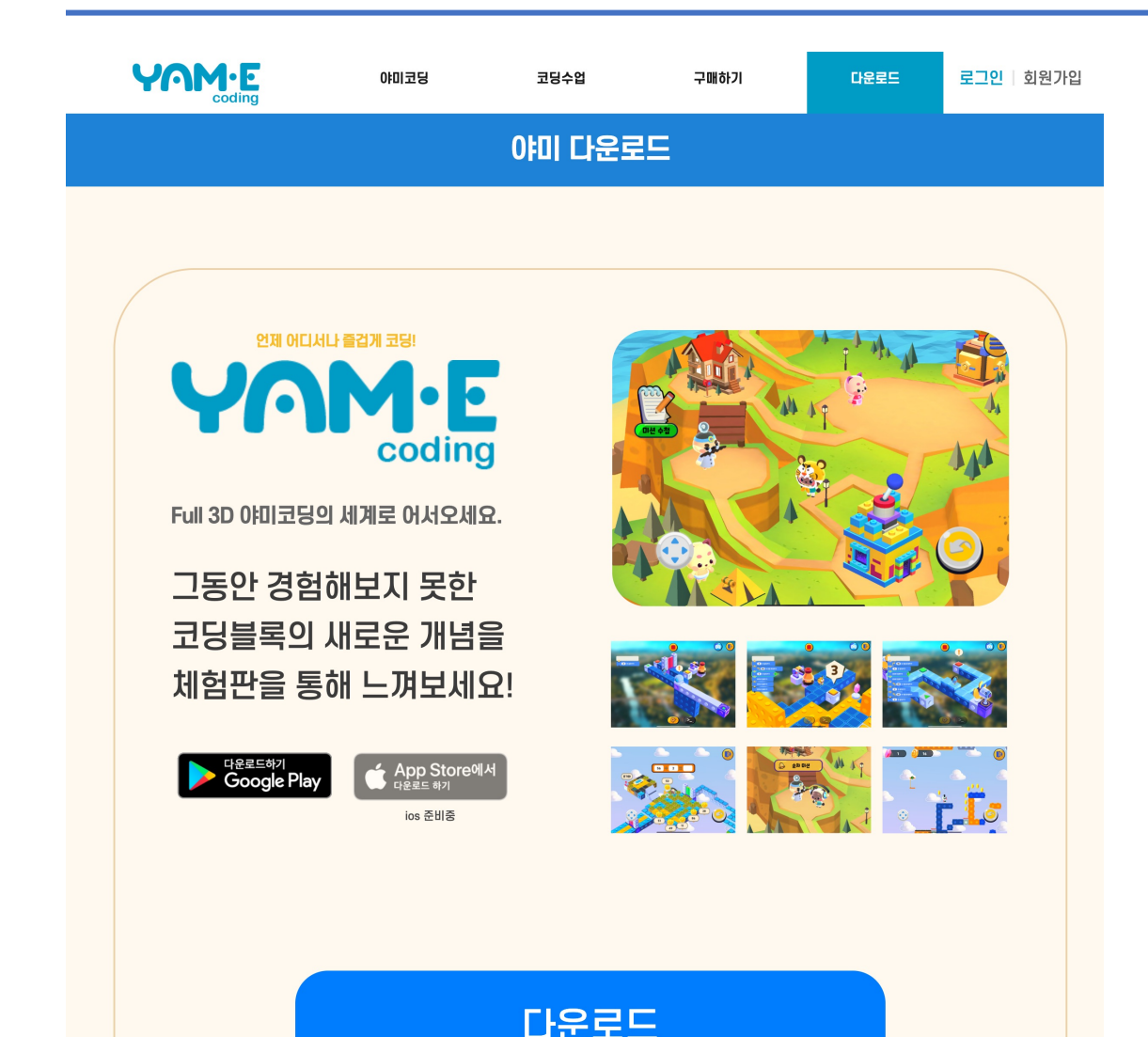

- 아래의 3가지 방법 중에서 가장 편리한 방법을 선택하세요.
- 1. 야미 다운로드 페이지 : https://yamecoding.com/Download
- 2. 야미 앱 링크 <u>https://play.google.com/store/apps/details?id=com.Wecl</u>

over.YamE\_PackageVersion

- 3. 플레이 스토어에서 "야미 코딩"으로 검색 후 "야미 코딩 - 3D 코딩 교육 서비스" 설치
- 4. 야미 홈페이지 : <u>https://yamecoding.com</u>

야미 앱을 쓰시고 플레이스토어에 평점과 별점도 꼭 부탁드립니다.

#### 야미 회원가입

#### 야미 홈페이지 : <u>https://yamecoding.com</u>

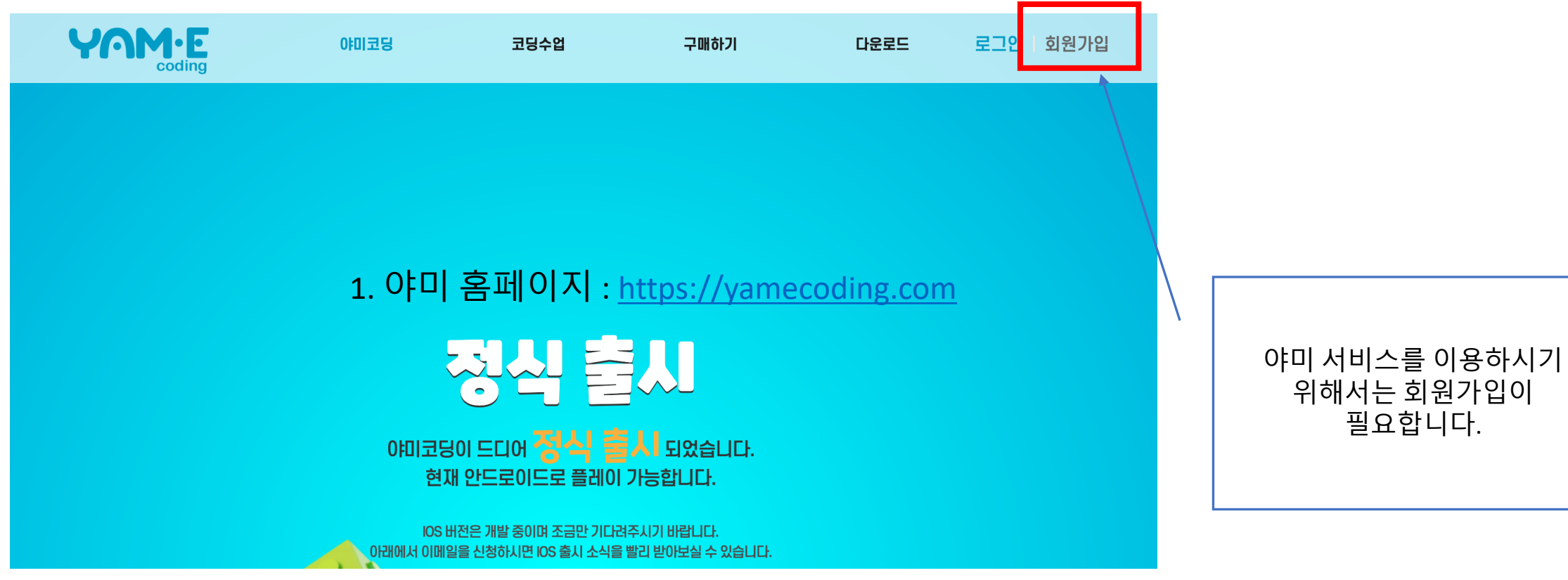

## 회원가입(일반가입)

#### 2. 부모계정 가입 3. 학생 계정 가입 1. 약관동의 **YOM**·E 홈페이지로 돌아가기 **YOM YUW** 홈페이지로 돌아가기 학습자 만들기 회원가입 야미코딩 약관동의 0000 서비스 이용 약관 중복확인 중복확인 서비스 이용약관 제 1 장 총칙 Name \* 제 1 조 (목적) 이 약관은 (주) 위클러버(이하 "회사")가 제공하는 교육콘텐츠 및 이에 부수된 제반 서비스의 이용과 관련하여 회사와 비밀번호 영문,숫자,특수문자 조합 8~20자리 \* 회원 간의 권리, 의무 및 책임사항, 기타 필요한 사항을 규정함을 목적으로 합니다. Nick Name \* 제 2 조 (용어의 정의) 패스워드 확인 🕷 1. 이 약관에서 사용하는 용어의 정의는 다음과 같습니다 ✔ 동의합니다. 년 월 개인정보 처리방침 Name \* 성별 개인정보처리방침 핸드폰번호 \* 남자 〇 여자 '주식회사 위클러버'는 (이하 '회사'라 합니다.) 고객님의 개인정보를 중요시하며, '정보통신망 이용촉진 및 정보보호 등에 관한 010 법률' 및 '개인정보보호법' 등 회사가 준수하여야 할 관련 법령상의 개인정보보호 규정을 준수하고 있습니다. 회사는 개인정보처리방침을 통하여 고객님께서 제공하시는 개인정보가 어떠한 용도와 방식으로 이용되고 있으며 비밀번호 영문,숫자,특수문자 조합 8~20자리 \* 개인정보보호를 위해 어떠한 조치가 취해지고 있는지 알려드립니다. 계정 유형 선택 회사는 개인정보처리방침을 개정하는 경우 웹사이트 공지사항(또는 개별공지)을 통하여 공지할 것입니다 패스워드 확인 🕷 ✔ 동의합니다. 학습자 생성 가입완료 취소

- 주의사항1: 부모계정 가입시 이메일로 인증을 해야 하기 때문에 반드시 접속 가능한 이메일로 입력해주시고 회원유형은 일반입니다.
- 주의사항2: 학습자 계정은 자녀들이 이용하는 계정입니다.

## 회원가입 (간편 로그인)

|                            | 회원가입 하러가기                     |
|----------------------------|-------------------------------|
| <b>로</b> :                 | 그인                            |
| Email Address *            |                               |
| Password *                 |                               |
| 🔲 로그인 상태 유지                | 비밀번호 변경                       |
| <b></b>                    | 그인                            |
| <b>간편</b><br>플레이될 기기에 맞는 소 | <b>로그인</b><br>셜 로그인을 선택해 주세요. |
| G Google                   | 로 로그인                         |
|                            |                               |

| 야미는 간편 로그인을 지원합니다.                                                                                                    |
|----------------------------------------------------------------------------------------------------|
| 간편 로그인으로 가입시 별도의 회원가입이 필요없습니다.                                                                                                    |
| 구글과 애플 계정을 가지고 계신 분은 소셜로 로그인하시면<br>됩니다.                                                                                                    |
| * 주의사항 : 간편 로그인으로 가입시 야미의 정상적인 서비스를<br>이용하실기 위해 학습자 계정 추가가 반드시 필요합니다.<br>로그인하시고 마이페이지를 클릭하시면 학습자 추가 화면으로<br>이동하고 학습자 추가를 하시면 그 후부터는 정상적인 이용이<br>가능합니다. |

#### 야미 로그인

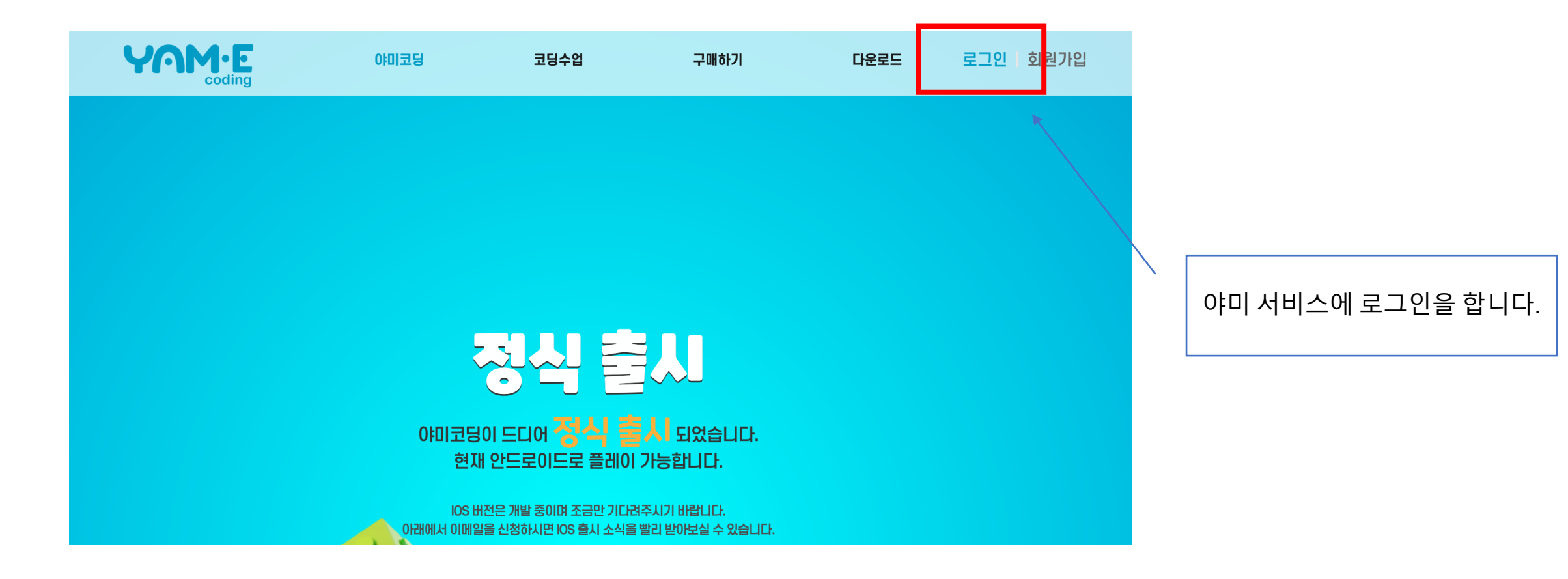

#### 야미 로그인

|                            | 회원가입 하러가기                     |
|----------------------------|-------------------------------|
| <b>로</b> :                 | 그인                            |
| Email Address *            |                               |
| Password *                 |                               |
| 🔲 로그인 상태 유지                | 비밀번호 변경                       |
| Ē                          | 그인                            |
| <b>간편</b><br>플레이될 기기에 맞는 소 | <b>로그인</b><br>셜 로그인을 선택해 주세요. |
| G Google                   | 으로 로그인                        |
| 🗯 Apple                    | 로 로그인                         |
|                            |                               |

가입하신 아이디, 패스워드를 넣고 로그인해주세요. 로그인 시 이메일 인증이 되지 않았다는 안내 문구가 뜬다면 회원가입 시 부모계정의 아이디(이메일)에 가셔서 인증메일의 링크를 클릭하셔서 인증을 진행하신 후에 로그인해주세요.

#### 야미 마이 페이지 접속

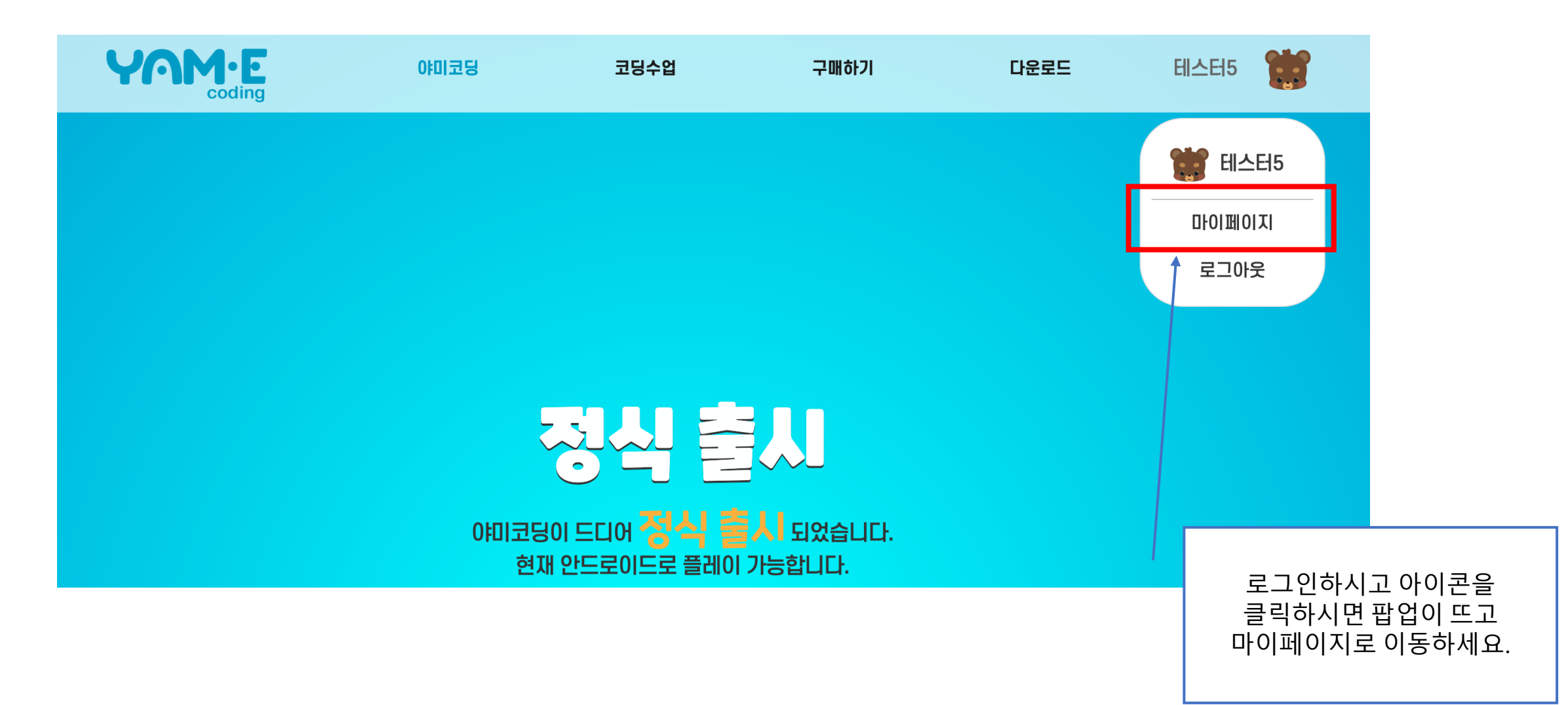

#### 읽어 주셔서 감사합니다.